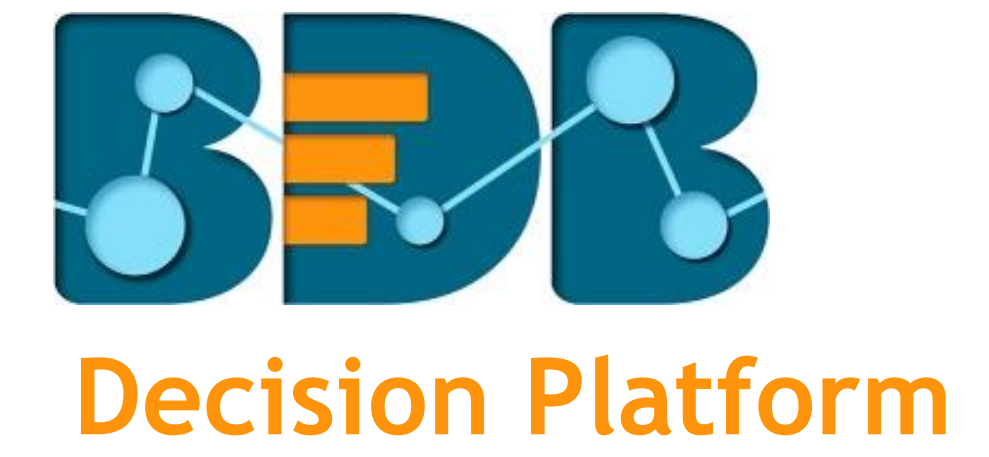

## How to Use the Data Search Bar?

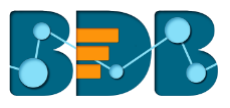

Creating a Business Story is an adequate activity to display various KPIs to your customers and fill your presentations with interesting visuals yet at times, you would need to highlight or track a specific number out of your Business Story data. BDB provides you with a 'Data Search Bar' to interactively show the desired data out of your views with a single click.

For example, if you are a food mart manager amidst your sales review report and need to show total store sales in the USA. You just need to type '**Total store\_sales in USA**' in the '**Data Search**' **Bar'** and click the '**Search**' **Q** icon.

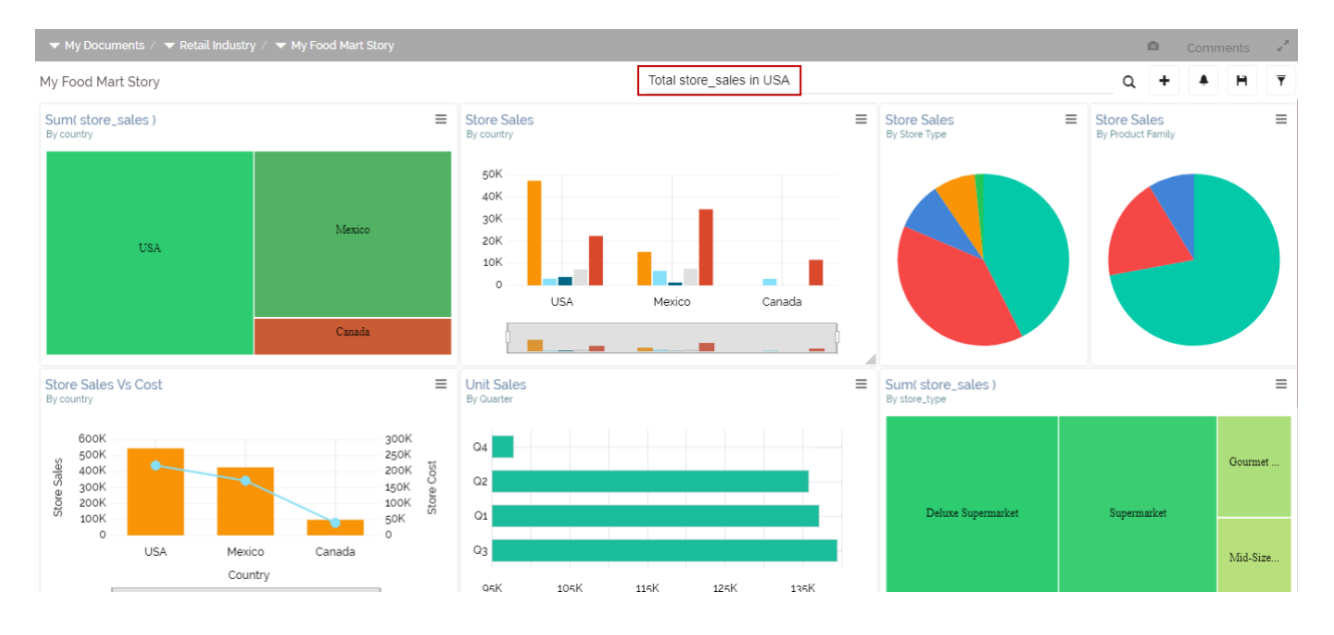

Your Business Story will quickly respond with the exact number as displayed below:

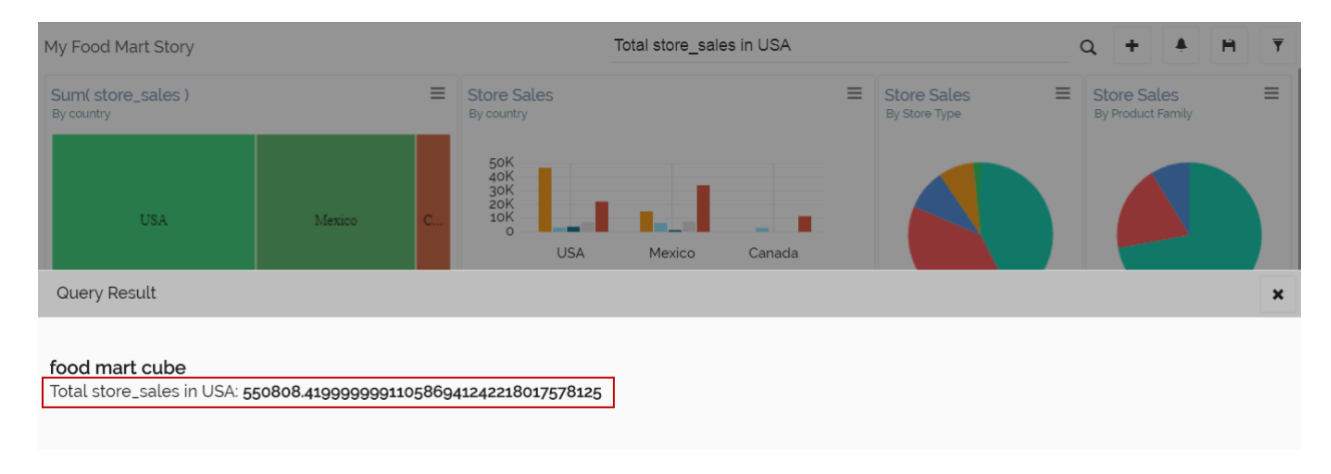

Drill deep into the data by searching sum of the store sales in the USA for Mid-Size Grocery.

www.bdbizviz.com

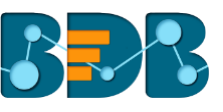

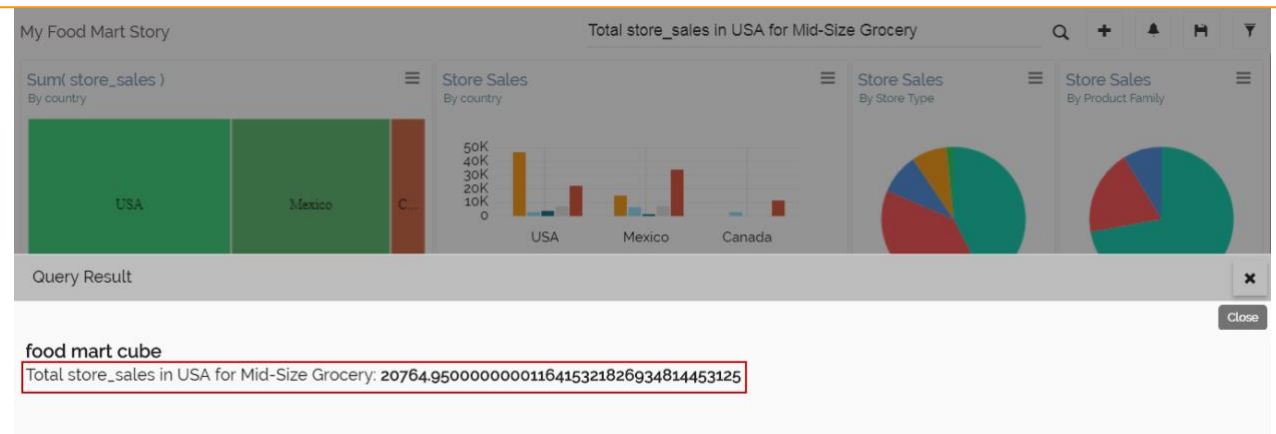

You can even highlight the quarterly sales for the Mid-Size Grocery by searching through the data.

| My Food Mart Story                            |                             |                                             | Total store_sale | es in USA for Mid-Siz | e Grocery in Q3              |   | Q 🕇 🔺                            | HY    |
|-----------------------------------------------|-----------------------------|---------------------------------------------|------------------|-----------------------|------------------------------|---|----------------------------------|-------|
| Sum( store_sales )<br>By country              | Ξ                           | Store Sales<br>By country                   |                  | Ξ                     | Store Sales<br>By Store Type | ≡ | Store Sales<br>By Product Family | ≡     |
| USA                                           | Mexico C                    | 50K<br>40K<br>30K<br>20K<br>10K<br>0<br>USA | Mexico           | Canada                |                              |   |                                  |       |
| Query Result                                  |                             |                                             |                  |                       |                              |   |                                  | ×     |
| food mart cube<br>Total store_sales in USA fo | r Mid-Size Grocery in Q3: 4 | 4733                                        |                  |                       |                              |   |                                  | Close |

**Pre-requisite:** Make sure that the data store used for your story is enabled to use the NLP services.

|                           |                         | <b>&gt;</b>             | <b>&gt;</b> | <b>&gt;</b>       | 6                        |
|---------------------------|-------------------------|-------------------------|-------------|-------------------|--------------------------|
| Getting Data              | Data Type<br>Definition | Hierarchy<br>Definition | Batch Query | Data Restrictions | Schedule Data<br>Refresh |
| -Schedule Co              | nfiguration———          |                         |             |                   |                          |
| < VEEKLY                  | MONTHLY                 | YEARLY                  |             |                   |                          |
| <ul> <li>Every</li> </ul> | January 👻 1             |                         |             |                   |                          |
| ○ The <sub>Fir</sub>      | rst - Monday -          | <sup>of</sup> January – |             |                   |                          |
| Start time 1              | 2 - : 00                | <b>~</b>                |             |                   |                          |

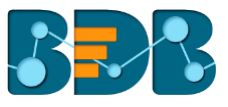

|   | Enable Email Notification |        |        |
|---|---------------------------|--------|--------|
| E | mail Address *            |        |        |
|   | Enable NLP                |        |        |
|   | PREVIOUS                  | CANCEL | FINISH |